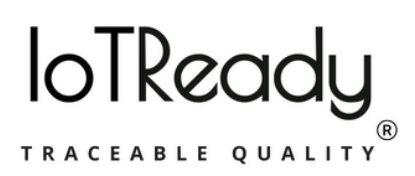

# CENTRALISED LABEL MANAGEMENT

## User Manual for Wi-Fi Configuration

The Wi-Fi on the Label Management WSDL can be configured in 3 ways. This can be accessed via the Wi-Fi menu present on the keypad. The configuration methods are described below.

#### Via Hotspot

To begin with, install the IoTReady Wi-Fi Configuration application on mobile phone. Once done, follow these steps

- 1.Click on the 'Wi-Fi' menu and select the 'Hotspot' option on the WSDL using the keypad.
- 2.Create a hotspot using the IoTReady application.
- 3.You will be directed to a link once the hotspot is created.
- 4. Enter Wi-Fi SSID and password in their respective text fields
- 5. You will be connected to the Wi-Fi.

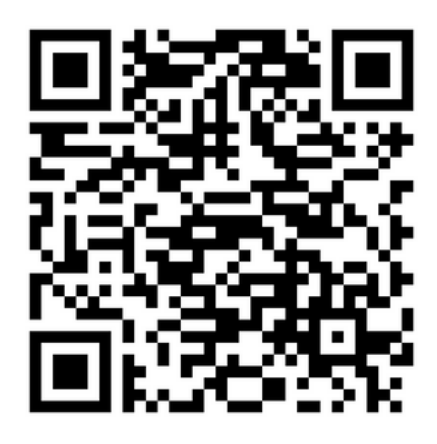

Scan to download the IoTReady Wi-Fi Configuration application

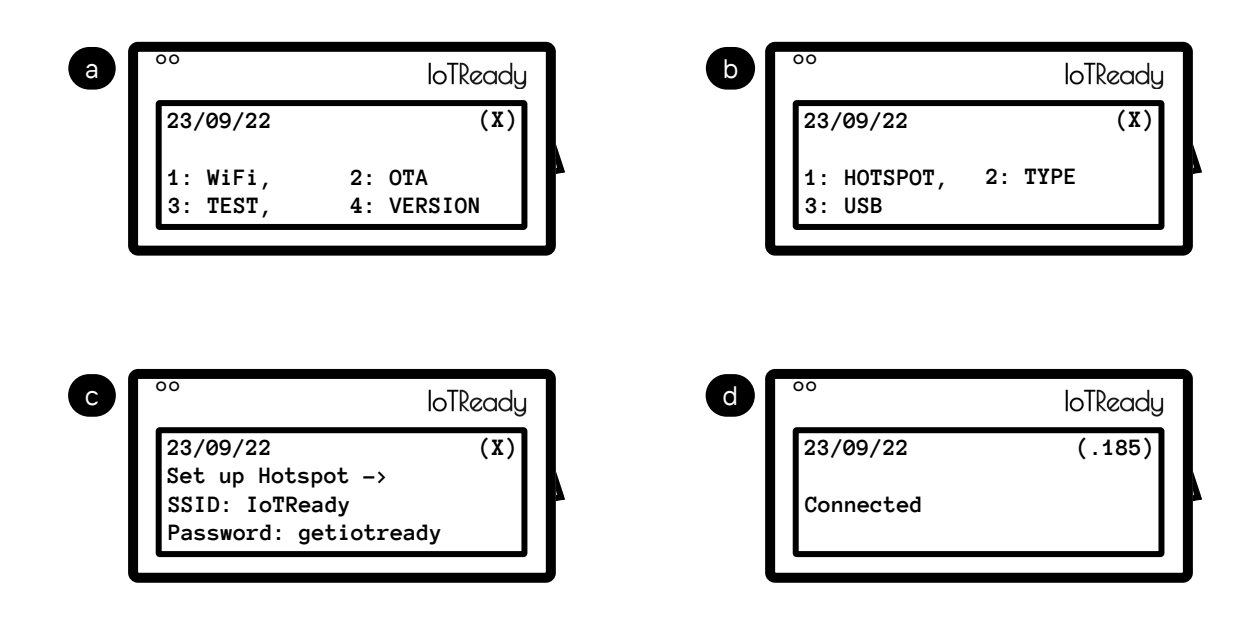

# Via USB

This method requires a USB pen drive.

- 1. Create a .txt file named ' **wifi.txt** ' containing the Wi-Fi credentials in the given format.
- 2. Transfer the file to an empty USB drive.
- 3. Insert the USB drive to the WSDL device.
- 4. Click on the 'Wi-Fi' menu and select the 'USB' option.
- 5. You will be connected to the Wi-Fi.

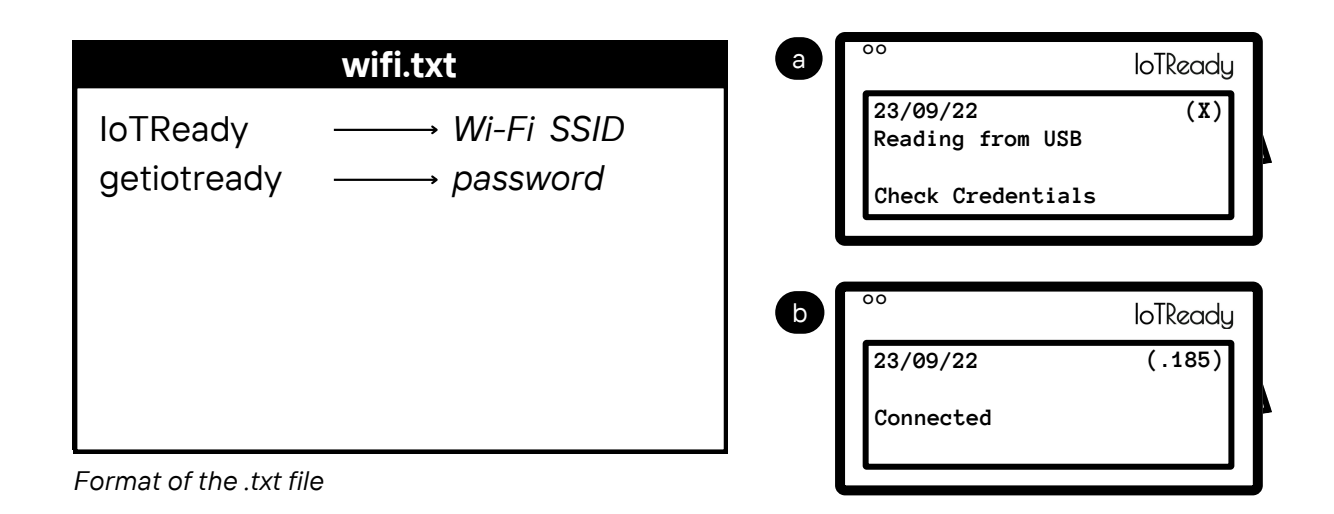

### Via Type

This method requires the usage of a USB type keyboard.

- 1. Connect a USB keyboard to one of the USB ports at the bottom of the device.
- 2. Click on the 'Wi-Fi' menu and select the 'Type' option.
- 3. Enter Wi-Fi SSID and password in their respective text fields. Press 'Esc' button to enter.
- 4. You will be connected to the Wi-Fi.

L

|                        | loTReady | ♥       | loTRec  |
|------------------------|----------|---------|---------|
| 23/09/22<br>Enter SSID | (X)      | 23/09/2 | 22 (.18 |
| Enter Password         | 4        | Connec  | ted!    |

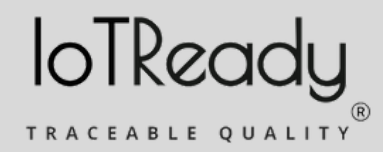

PH1, Rich Homes, 5/1 Richmond Road, Bangalore - 560025

hello@iotready.co

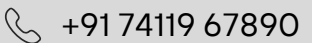